## GUIDA ALL'ACCESSO NELLA PIATTAFORMA

Di seguito la guida passo dopo passo per eseguire il primo accesso alla piattaforma.

- 1. Dal tuo browser collegati all'indirizzo https://www.google.com
- 2. Cliccando sulla griglia in alto a destra si aprirà un elenco con vari strumenti di Google. Seleziona Gmail;

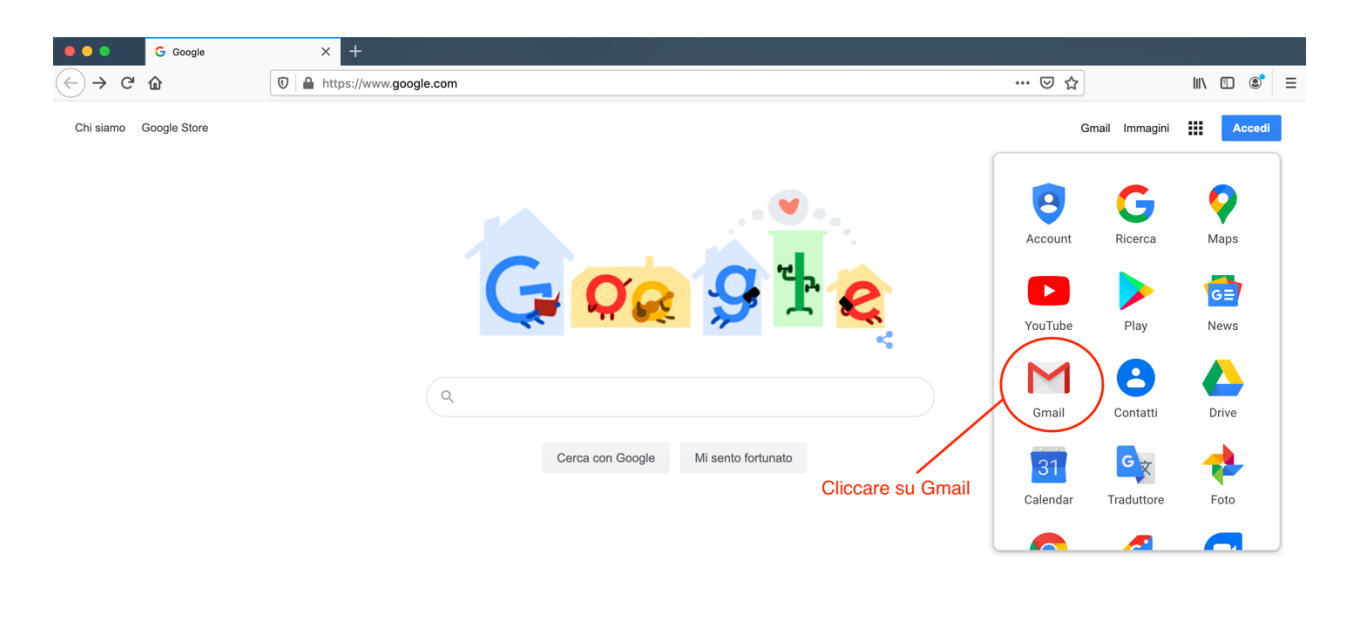

3. Inserisci il tuo <u>nome.cognome@icloreo.edu.it</u> nella casella vuota e fai click su avanti;

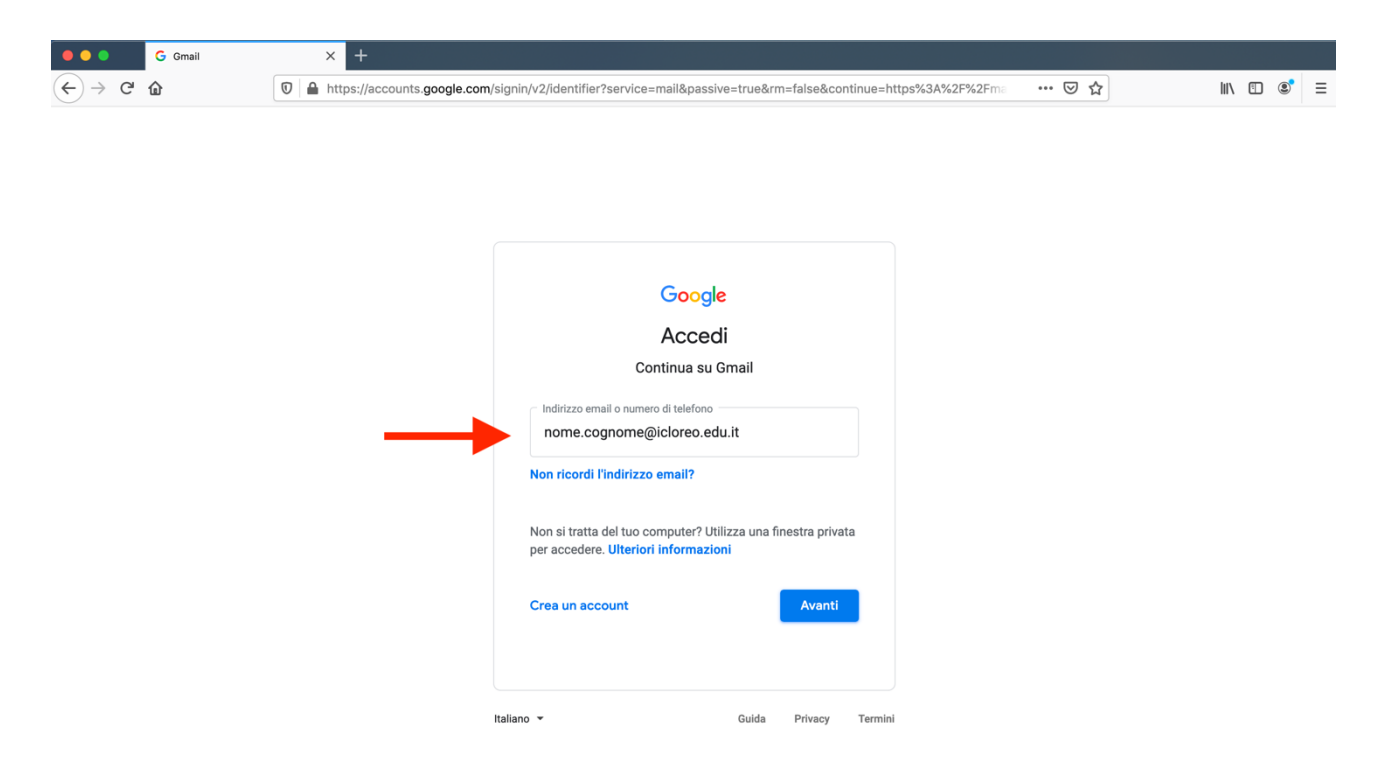

4. Inserisci ora nella casella il codice temporaneo "**password**". Cliccando il pulsante **avanti** richiederà il cambio della password. Una volta inserita la password personale si raccomanda di custodirla con attenzione.

|   | Google                |       |                 |         |
|---|-----------------------|-------|-----------------|---------|
| - | Password dimenticata? |       | ۴∼ کې<br>Avanti |         |
|   | Italiano 👻            | Guida | Privacy         | Termini |

5. Concluse queste operazioni è possibile iniziare ad utilizzare tutti gli strumenti della piattaforma.

## **GOOGLE MEET PER LE VIDEO LEZIONI**

Per seguire le video lezioni ed interagire con i docenti sarà utilizzata l'applicazione **Meet**. Basterà collegarsi con il computer all'indirizzo sotto riportato o utilizzando l'App disponibile per smartphone che utilizzano sistema Android o iOS.

1. Dal tuo browser collegati all'indirizzo <u>https://meet.google.com</u>, appena aperta la schermata compariranno le lezioni a cui sei stato invitato e disponibili per la giornata. Basterà cliccare su una per iniziare a partecipare.

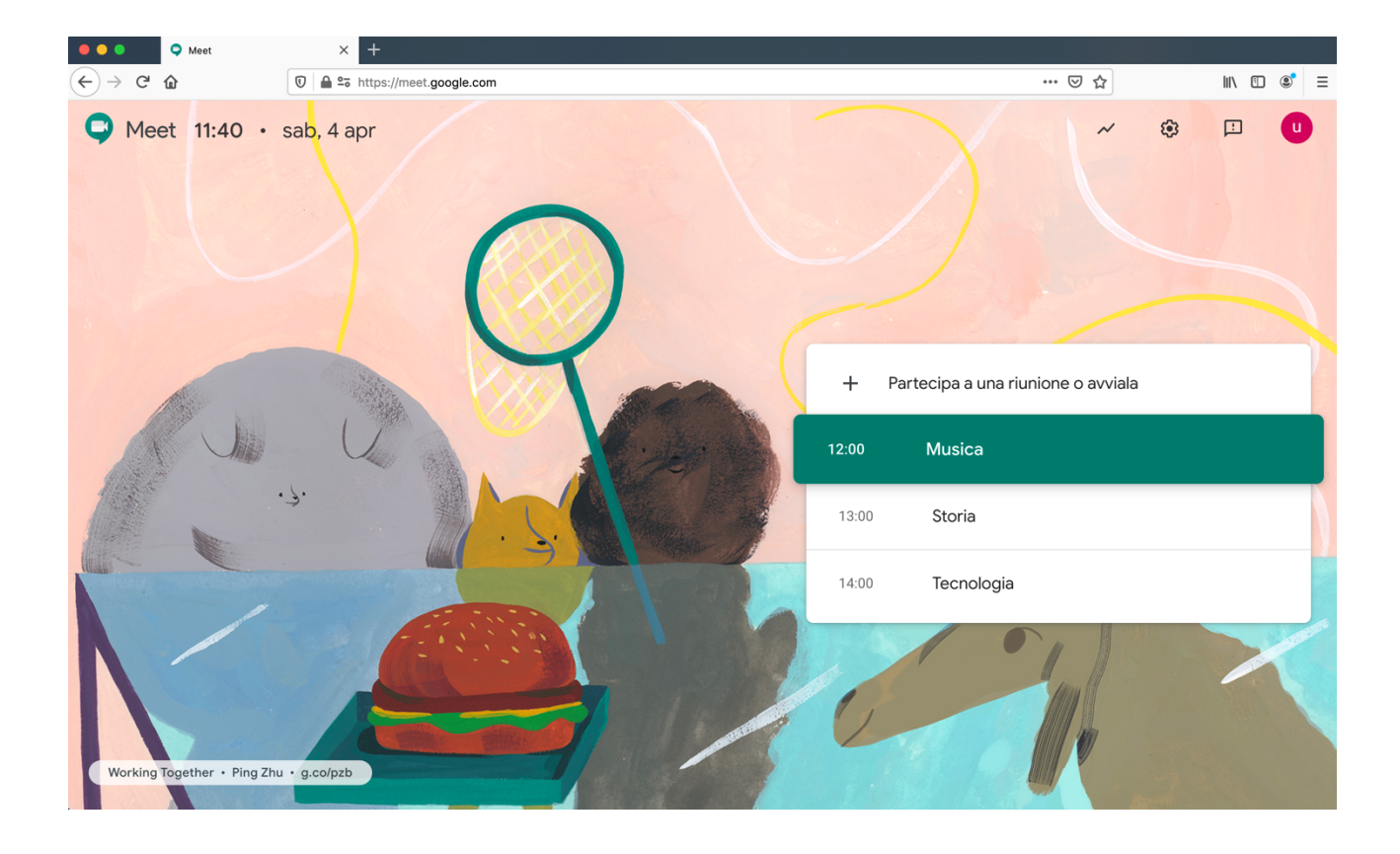

## **CLASSROOM PER I COMPITI E I MATERIALI**

Per scambiare i materiali, i compiti e per prendere visione delle comunicazioni che riguardano un corso che stai frequentando utilizzerai Classroom. Basterà collegarsi con il computer all'indirizzo sotto riportato o utilizzando l'App disponibile per smartphone che utilizzano sistema Android o iOS. Nelle descrizioni che seguiranno sarai guidato nelle operazioni preliminari per l'utilizzo di tale strumento.

1. Dal tuo browser collegati all'indirizzo <u>https://classroom.google.com</u>, appena aperta la schermata compariranno i corsi che dovrai seguire. Basterà cliccare su "**iscriviti**" per iniziare a condividere con il docente i tuoi lavori.

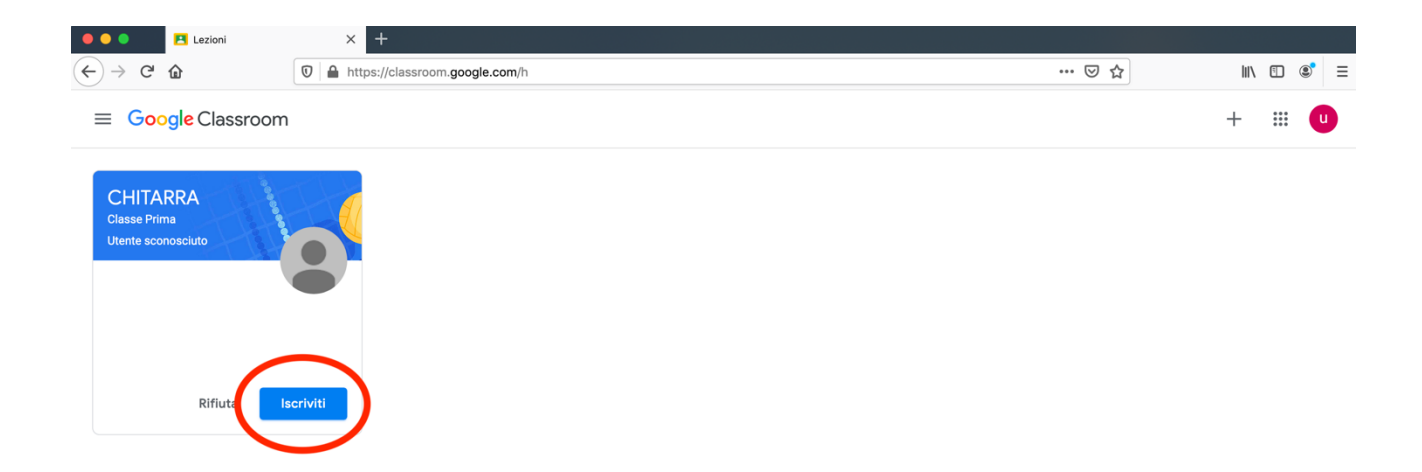

2. Nella barra superiore utilizzerai "**Stream**" per vedere le comunicazioni del docente e per postare i tuoi commenti; Nella sezione "**Lavori del corso**" troverai i compiti assegnati e nella voce "**Persone**" tutti gli studenti che frequentano il corso.

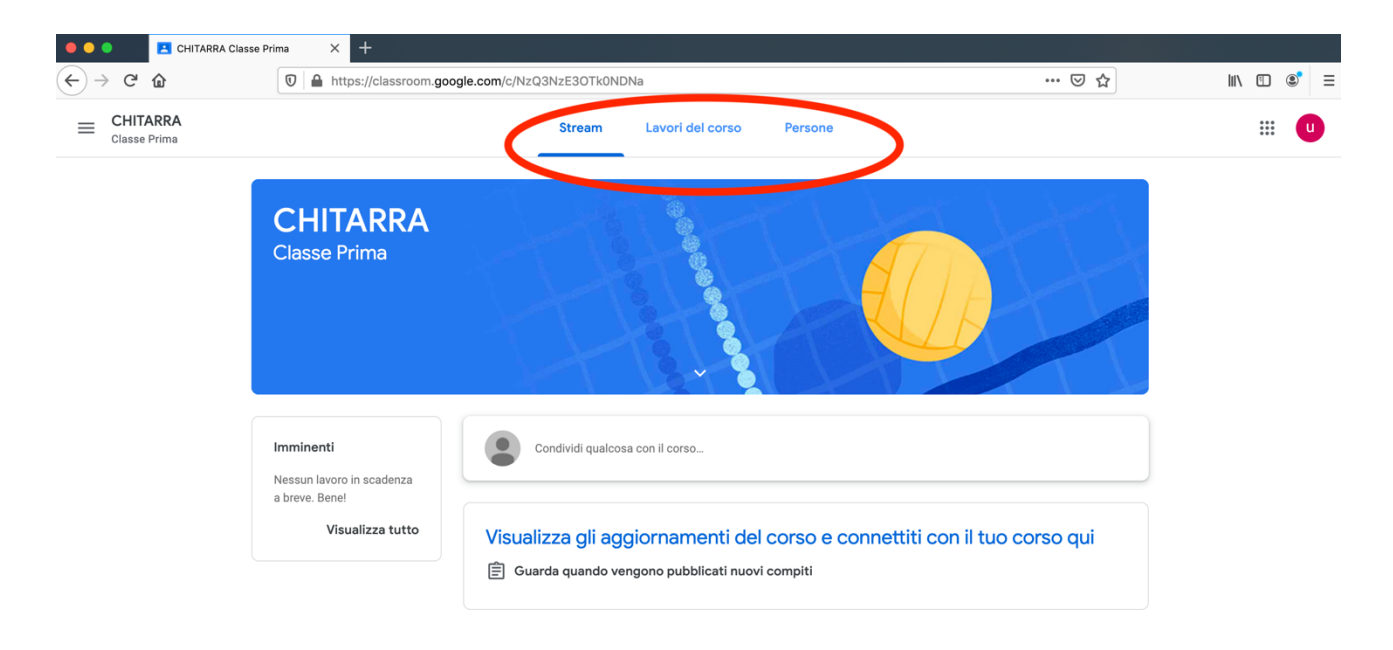